# **DLP®Products ECD 4K UHD EVM**

# **User's Guide**

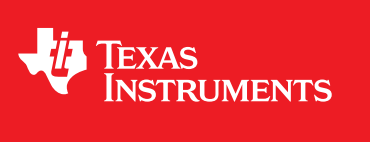

Literature Number: DLPU077A March 2019–Revised June 2019

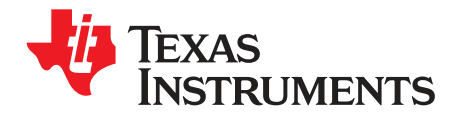

# Contents

| Pref   | ace     |                                                                                        | 5  |  |
|--------|---------|----------------------------------------------------------------------------------------|----|--|
| 1      | DLP     | DLCR660TEVM, DLPDLCR470TEVM and DLPLCRDC4422EVM Overview                               | 6  |  |
|        | 1.1     | Welcome                                                                                | 6  |  |
|        | 1.2     | What is in the DLPDLCR660TEVM, DLPDLCR470TEVM and DLPLCRDC4422EVM Evaluation           |    |  |
|        |         | Modules (EVMs)?                                                                        | 6  |  |
|        | 1.3     | EVM Boards                                                                             | 8  |  |
|        | 1.4     | Other Items Needed for Operation                                                       | 9  |  |
|        | 1.5     | DLPLCRDC4422EVM, DLPDLCR470TEVM and DLPDLCR660TEVM EVM Flex Cable                      | 10 |  |
| 2 Quio |         | k Start                                                                                | 11 |  |
|        | 2.1     | Downloading the Software                                                               | 11 |  |
|        | 2.2     | Connecting the DLPDLCR660TEVM, or DLPDLCR470TEVM, to the DLPLCRDC4422EVM               | 11 |  |
|        | 2.3     | Powering-up the DLPLCRDC4422EVM and preparing for the DLPLCRDC4422EVM to be programmed | 14 |  |
|        | 2.4     | Programming the DLPLCRDC4422EVM and Displaying a SPLASH image                          | 15 |  |
|        | 2.5     | Troubleshooting                                                                        | 22 |  |
| 3      | Con     | Connections                                                                            |    |  |
|        | 3.1     | DLPLCRDC4422EVM Connections                                                            | 23 |  |
|        |         | 3.1.1 Connectors                                                                       | 23 |  |
|        |         | 3.1.2 TestPoints                                                                       | 25 |  |
|        | 3.2     | DLPDLCR660TEVM Connections                                                             | 27 |  |
|        |         | 3.2.1 Test Points                                                                      | 28 |  |
|        |         | 3.2.2 Connectors                                                                       | 28 |  |
|        | 3.3     | DLPDLCR470TEVM Connections                                                             | 28 |  |
|        |         | 3.3.1 Test Points                                                                      | 30 |  |
|        |         | 3.3.2 Connectors                                                                       | 30 |  |
| 4      | Pow     | Power Supply Requirements                                                              |    |  |
|        | 4.1     | External Power Supply Requirements                                                     | 31 |  |
| 5      | Safe    | ty                                                                                     | 32 |  |
|        | 5.1     | Caution Labels                                                                         | 32 |  |
|        | 5.2     | If You Need Assistance                                                                 | 32 |  |
| Rev    | ision H | istory                                                                                 | 33 |  |

Contents

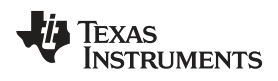

### List of Figures

| 1.    | DLP DLPDLCR660TEVM and DLPLCRDC4422EVM Evaluation Module | . 5 |
|-------|----------------------------------------------------------|-----|
| 1-1.  | DLPLCRDC4422EVM                                          | . 7 |
| 1-2.  | DLPDLCR660TEVM                                           | . 7 |
| 1-3.  | DLPDLCR470TEVM                                           | 8   |
| 1-4.  | EVM System Block Diagram                                 | . 9 |
| 1-5.  | Flex Cable Diagram                                       | 10  |
| 2-1.  | Flex Cables on DLPDLCR660TEVM                            | 12  |
| 2-2.  | Flex Cables on DLPDLCR470TEVM                            | 13  |
| 2-3.  | EVMs Connected                                           | 14  |
| 2-4.  | ON/OFF Switch                                            | 15  |
| 2-5.  | DeVaSys Communication Configuration                      | 16  |
| 2-6.  | USB Communication Configuration                          | 16  |
| 2-7.  | Error Message                                            | 17  |
| 2-8.  | Projector Control Menu                                   | 17  |
| 2-9.  | Adding DLPC4422 Projector Control File                   | 17  |
| 2-10. | Projector Control File for the Chosen Chipset            | 18  |
| 2-11. | DLPC4422 Projector Control Menu                          | 18  |
| 2-12. | Loading the Flash Image                                  | 19  |
| 2-13. | Downloading Image unto the EVM                           | 20  |
| 2-14. | Communication Between GUI and EVMs                       | 20  |
| 2-15. | Splash Image Displayed on DMD                            | 21  |
| 2-16. | USB Communication Error                                  | 22  |
| 2-17. | I2C communication error                                  | 22  |
| 2-18. | Programming Mode error                                   | 22  |
| 2-19. | Device programming delay increase                        | 22  |
| 2-20. | Tool bar and panel display settings                      | 22  |
| 3-1.  | DLPLCRDC4422EVM Connectors (Top View)                    | 23  |
| 3-2.  | DLPDLCR660TEVM Test Points and Connectors                | 27  |
| 3-3.  | DLPDLCR470TEVM Test Points and Connectors                | 29  |

3

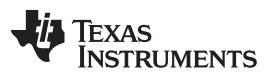

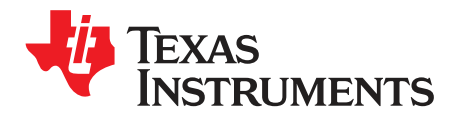

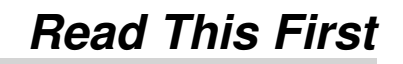

#### Trademarks

DLP is a registered trademark of Texas Instruments.

#### **About This Guide**

This guide explains the hardware and software features of the DLP Products DLPDLCR660TEVM, DLPDLCR470TEVM and DLPLCRDC4422EVM systems. The EVM architecture and connectors will be described along with a quick start guide on how to operate the DLPDLCR660TEVM, DLPDLCR470TEVM and DLPLCRDC4422EVM EVMs using the DLPC4422 GUI. Specific DLP® chip details and operation can be found in related component documentation.

**NOTE:** Power supply, optics, illumination source, and cables are sold separately. See Other Items Needed for Operation.

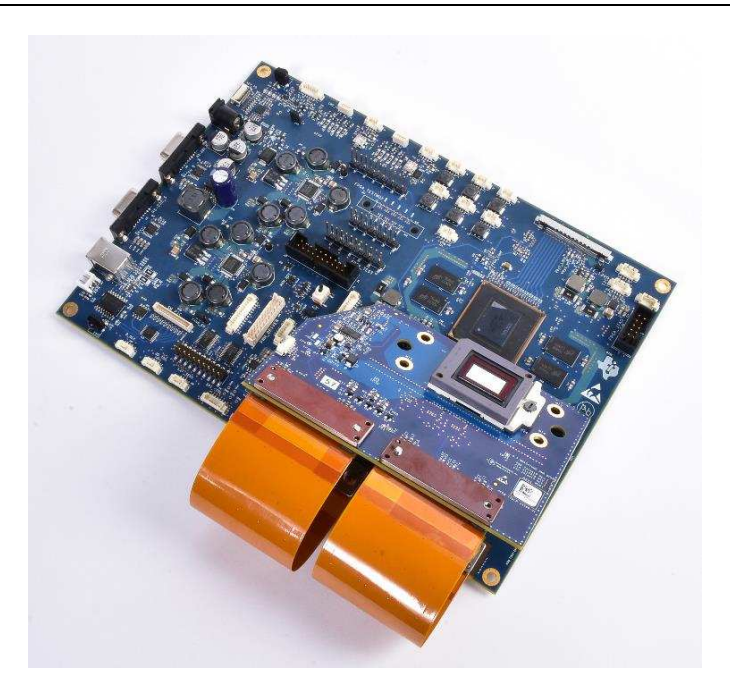

Figure 1. DLP DLPDLCR660TEVM and DLPLCRDC4422EVM Evaluation Module

#### **Related Documentation from Texas Instruments**

DLP660TE Data Sheet: DLP660TE Digital Micromirror Device (DMD), DLPS037 DLP470TE Data Sheet: DLP470TE Digital Micromirror Device (DMD), DLPS037 DLPC4422 Data Sheet: DLPC4422 DLP Display Controller, DLPS036 DLPA100 Data Sheet: DLPA100 Power Management and Motor Driver, DLPS040 TPS65145 Data Sheet: TPS65145 Triple Output LCD Supply with Linear Regulator and Power, DLPS053

5

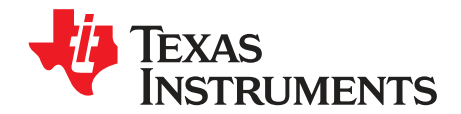

## DLPDLCR660TEVM, DLPDLCR470TEVM and DLPLCRDC4422EVM Overview

#### 1.1 Welcome

6

The DLP Products DLPDLCR660TEVM, DLPDLCR470TEVM and DLPLCRDC4422EVM evaluation modules (EVMs) offer a reference design to enable faster development cycles for users of the DLPC4422 chips and allow evaluation of TI's DLP660TE and DLP470TE UHD chipsets. These consist of two DMD EVMs (DLPDLCR660TEVM and DLPDLCR470TEVM) and one controller EVM (DLPLCRDC4422EVM)

These evaluation kits bring together a set of components providing a great starting point to evaluate a UHD DLP system for:

- Laser TV
- **Enterprise Projectors**
- **Digital Signage**
- **Gaming Machines**
- Smart Projectors
- State Lighting Systems

#### What is in the DLPDLCR660TEVM, DLPDLCR470TEVM and DLPLCRDC4422EVM 1.2 **Evaluation Modules (EVMs)?**

The DLPDLCR660TEVM, DLPDLCR470TEVM and DLPLCRDC4422EVM are designed to be used in pairs. The DMD EVMs cannot operated with the Controller EVM, DLPLCRDC4422EVM.

The DLPDLCR660TEVM, which includes the DLP660TE display chip, and the DLPDLCR470TEVM include the two flex cables required to connect to the DLPLCRDC4422EVM. DLPLCRDC4422EVM includes all circuitry required to drive the DLP660TE & DLP470TE display chip.

The DLPLCRDC4422EVM includes two DLPC4422 controllers in master-slave mode, two DLPA100s which serve as the power management and motor drivers, and other system circuitry such as the Vx1 receiver and system fan control.

The DLPLCRDC4422EVM can be programmed with either the DLP660TE or DLP470TE firmware which is available on the DLPC4422 product page. This firmware allows the DLPLCRDC4422EVM to drive either display chip. Figure 1-1 and Figure 1-2 show the top side of each EVM.

NOTE: Figure 1-2 does not show the necessary flex cables needed to pair to DLPLCRDC4422EVM.

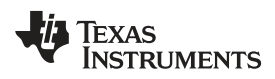

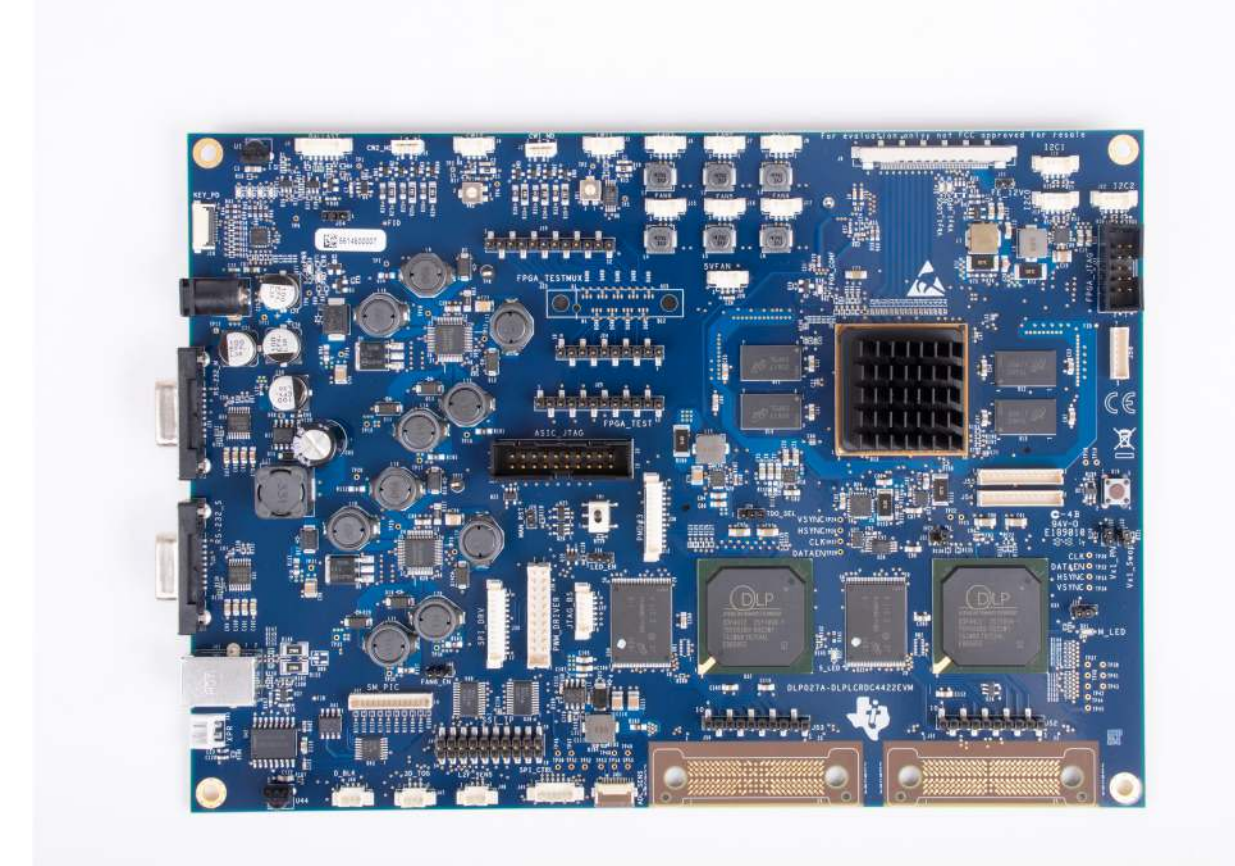

Figure 1-1. DLPLCRDC4422EVM

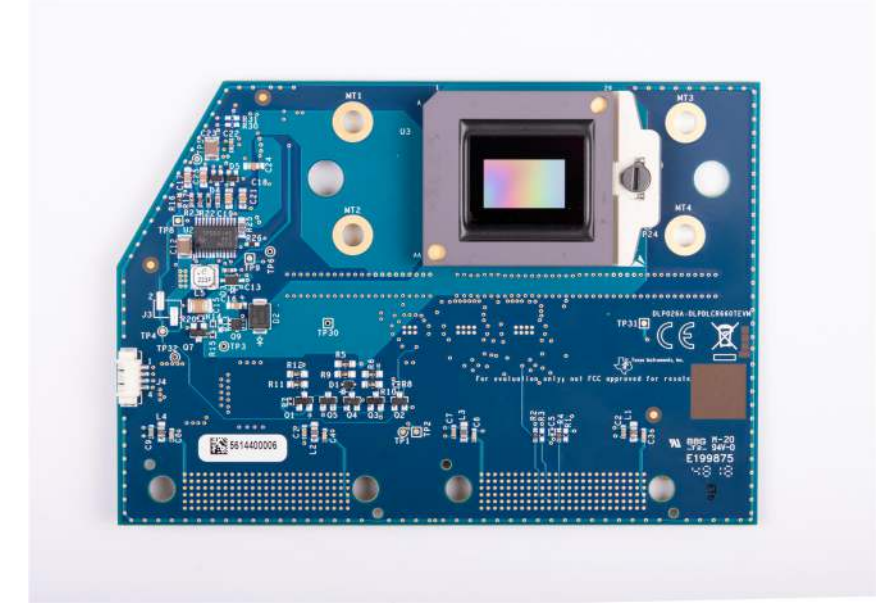

Figure 1-2. DLPDLCR660TEVM

7

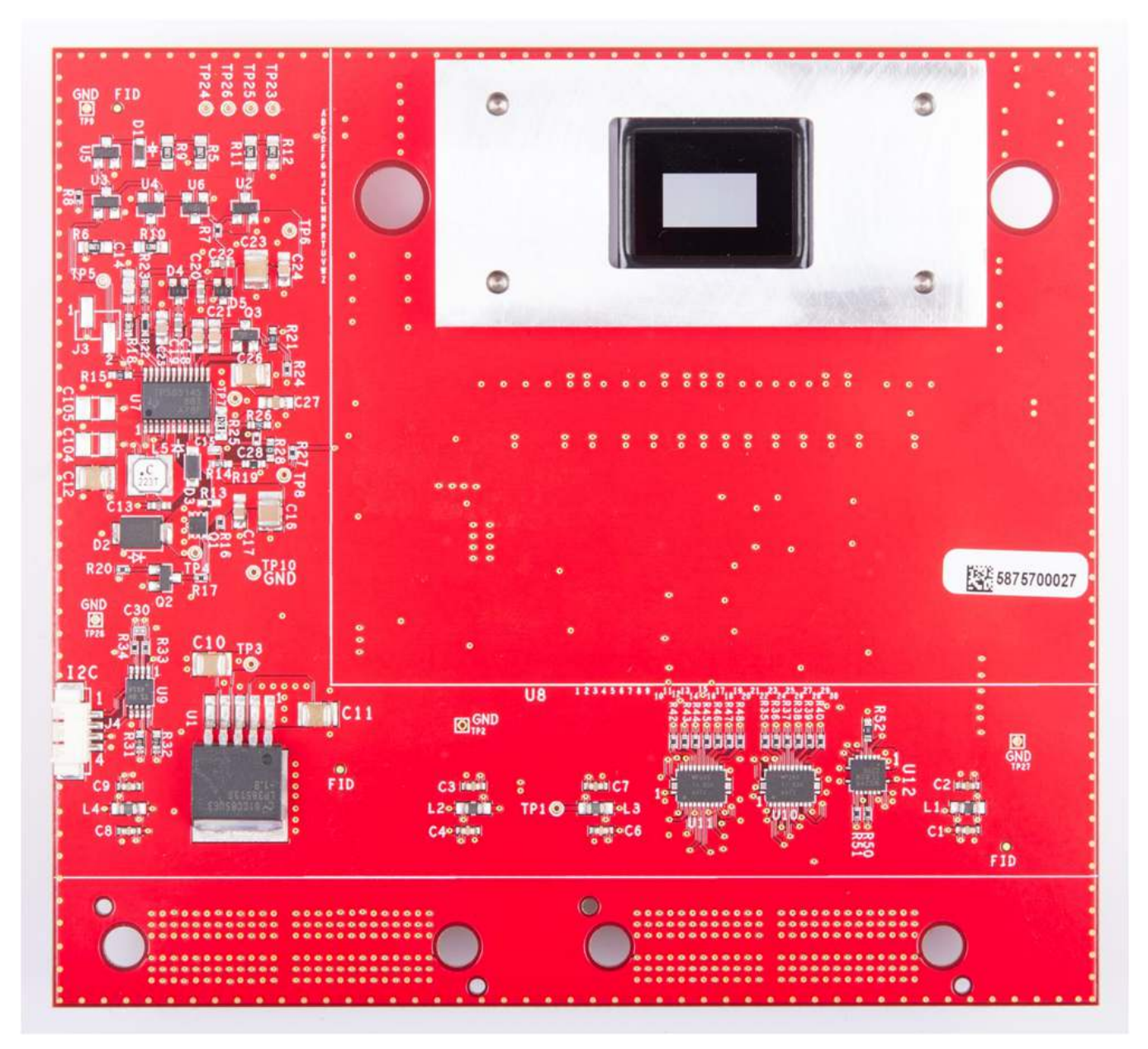

Figure 1-3. DLPDLCR470TEVM

#### 1.3 **EVM Boards**

8

The DLPDLCR660TEVM, DLPDLCR470TEVM and DLPDLCRDC4422EVM EVMs contain the electronics required to drive either DLP660TE or DLP470TE DMD. The DLPLCRDC4422EVM offers several interface options for USB, I2C, and trigger inputs and outputs.

The system block diagram Figure 1-4 details the functionality and control when using the DLPDLCR660TEVM and DLPDLCRDC4422EVM.

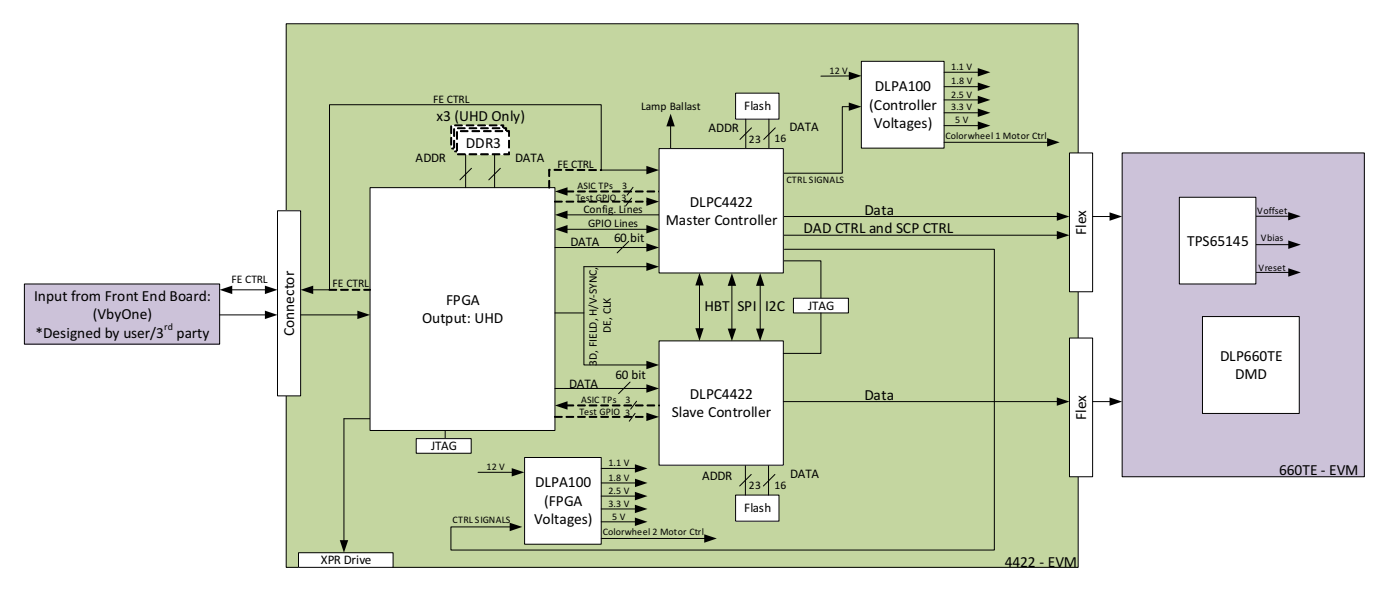

Figure 1-4. EVM System Block Diagram

The major components of the DLPLCRDC4422EVM are:

- Two DLPC4422 controllers
- Two DLPA100 power management and motor driver chips
- Altera FPGA used to split incoming Vx1 data for the two DLPC4422 controllers

The major components of the DLPDLCR660TEVM are:

- DLP660TE 0.66-inch UHD DMD
- Two flex cables designed to connect the DLPDLCR660TEVM to the DLPLCRDC4422EVM
- TPS65145 used to generate the DMD's reset voltages

The major components of the DLPDLCR470TEVM are:

- DLP470TE 0.47-inch UHD DMD
- Two flex cables designed to connect the DLPDLCR470TEVM to the DLPLCRDC4422EVM
- TPS65145 used to generate the DMD's reset voltages

#### 1.4 Other Items Needed for Operation

The DLPDLCR660TEVM, DLPDLCR470TEVM and the DLPLCRDC4422EVM are evaluation modules (EVM) that are capable of displaying images on to the DMD. However, these EVMs do not ship with optics, illumination source, cables, power supplies, or additional hardware components. These are system parameters that are left for the user to design, the EVMs are meant to accelerate initial system design.

- Power supply (See Section 4.1)
- Mini-USB cable: A to B USB cable
- Optics
- Illumination module and source
- Front-End Vx1 Source capable of running at 600 MHz pixel clock

9

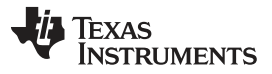

#### DLPLCRDC4422EVM, DLPDLCR470TEVM and DLPDLCR660TEVM EVM Flex Cable

#### 1.5 DLPLCRDC4422EVM, DLPDLCR470TEVM and DLPDLCR660TEVM EVM Flex Cable

Electrical malfunctions can occur by stressing the flex cable(s) connecting the DMD circuit board to the DLPLCRDC4422EVM controller circuit board. Stressing the flex cable can be caused by:

- Bending the cable outside the area identified in Figure 1-5 (within 20.3 mm of connector plate centers). ٠
- Repeatedly bending the flex cable(s) where the bend radius is less than 25.4 mm.
- A single bending of the flex cable(s) where the bend radius is less than 6.35 mm.

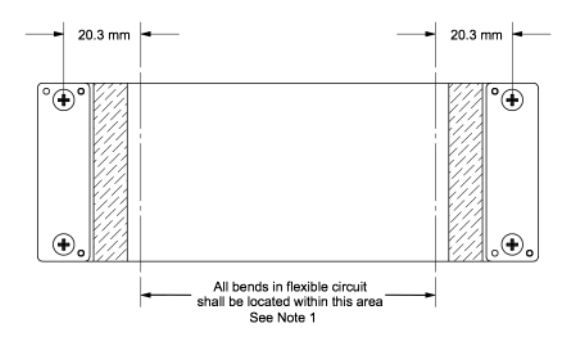

Figure 1-5. Flex Cable Diagram

NOTE: The minimum bend radius for forming flex cable (flexible) circuit is 6.35 mm Minimize any handline/movement on the flex cables during operation

Use caution when bending the flex cable to not exceed bending guidelines explained above.

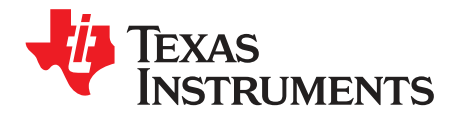

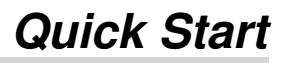

This chapter offers a quick start guide on how to connect the DLPDLCR660TEVM or DLPDLCR470TEVM to the DLPLCRDC4422EVM, how to power up the DLPLCRDC4422EVM, and how to program the DLPLCRDC4422EVM to display a SPLASH image on the DMD.

#### 2.1 Downloading the Software

Before programming the DLPLCRDC4422EVM, ensure the DLPC4422 GUI and DMD firmware are both downloaded on the PC. The DLPC4422 GUI will allow for operation of the EVM and the DMD firmware is required so the DLPLCRDC4422EVM knows which DMD is being controlled. If the DLPDLCR660TEVM is being used with the DLPLCRDC4422EVM, the DLP660TE firmware is needed. Else if the DLPDLCR470TEVM is used, the DLP470TE firmware is needed.

The DLP660TE firmware and DLPC4422 GUI can be found under the "Tools and Software" tab on the product pages on TI.com. These are the product pages for the DLP660TE, the DLP470TE, and the DLPC4422.

#### 2.2 Connecting the DLPDLCR660TEVM, or DLPDLCR470TEVM, to the DLPLCRDC4422EVM

Before connecting the DLPDLCR660TEVM/DLPDLCR470TEVM to the DLPLCRDC4422EVM, locate the two flex cables that are packaged with either the DLPDLCR660TEVM/DLPDLCR470TEVM. Ensure the flex cables are not torn or damaged before connecting the DMD EVMs or the DLPLCRDC4422EVM.

The flex cables are exactly the same, meaning there is not a "right" or "left" cable. The cables are interchangeable, as long as the side of each cable labeled "DMD END" is connected to the DLPDLCR660TEVM/DLPDLCR470TEVM and the other end is connected to the DLPLCRDC4422EVM.

The steps for the connecting the EVMs are listed below:

- 1. Unscrew and remove the backer plate on each end of the flex cable.
- 2. Position the flex cable end which says "DMD END" to the backside of the DMD board.
- 3. Insert the two guide pins of the flex cable into the DMD board.
- 4. Using the guide pins, place one backer plate on the front side of the DMD board.
- 5. Screw the flex cable screws clockwise into the backer plate until nearly fully inserted
- 6. Take turns screwing in the screws so until each is lightly snug. Do not over-tighten.

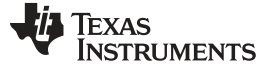

#### Connecting the DLPDLCR660TEVM, or DLPDLCR470TEVM, to the DLPLCRDC4422EVM

www.ti.com

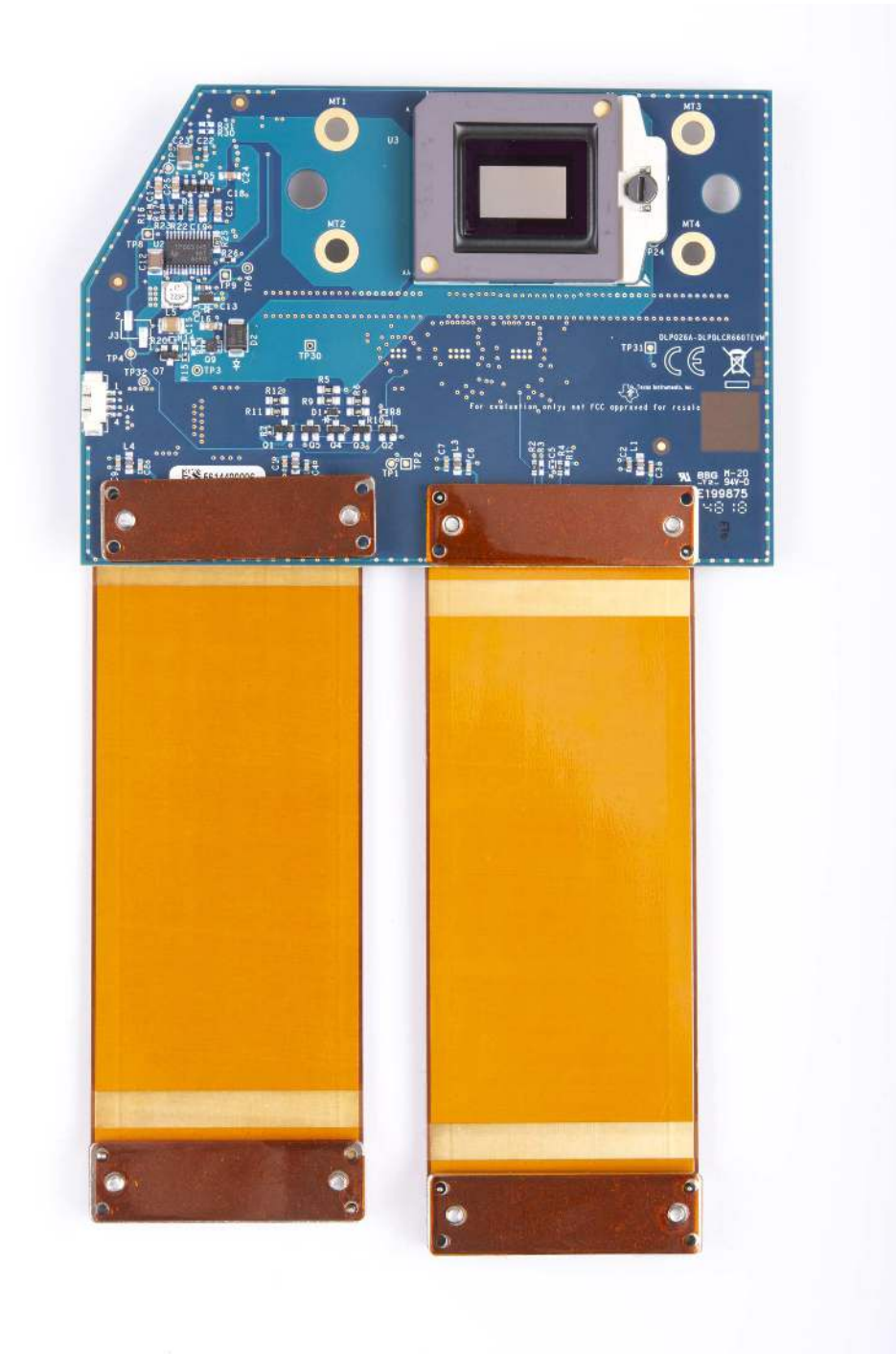

#### Figure 2-1. Flex Cables on DLPDLCR660TEVM

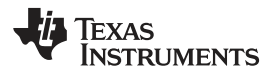

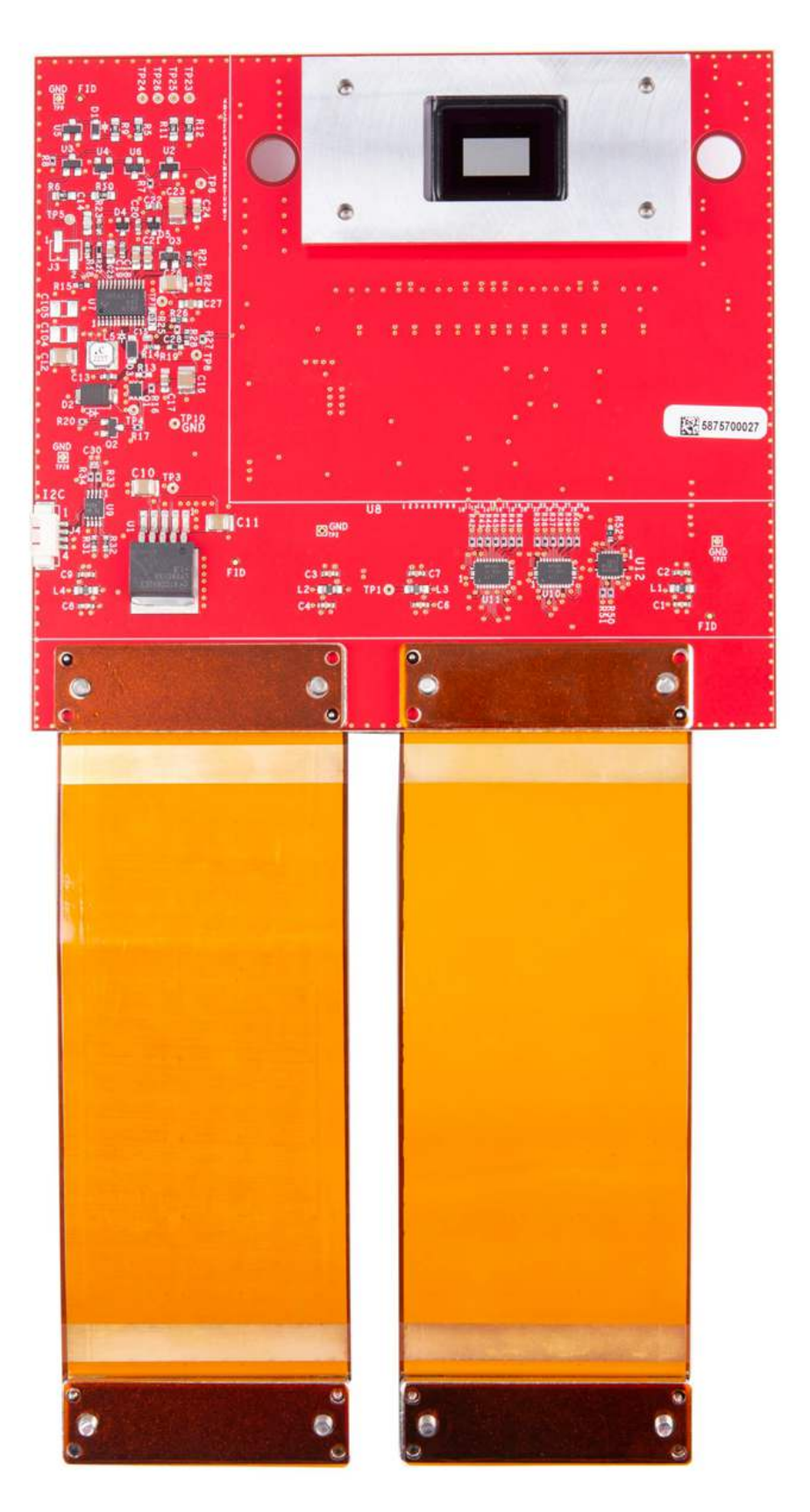

Figure 2-2. Flex Cables on DLPDLCR470TEVM

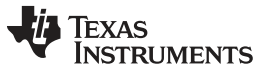

#### Powering-up the DLPLCRDC4422EVM and preparing for the DLPLCRDC4422EVM to be programmed

www.ti.com

Repeat the above steps to connect the other end of each flex cable to the DLPLCRDC4422EVM. The EVM should look like after the flex cables have been connected to both the DLPDLCR660TEVM and the DLPLCRDC4422EVM. The process is the same for use with the DLPDLCR470TEVM.

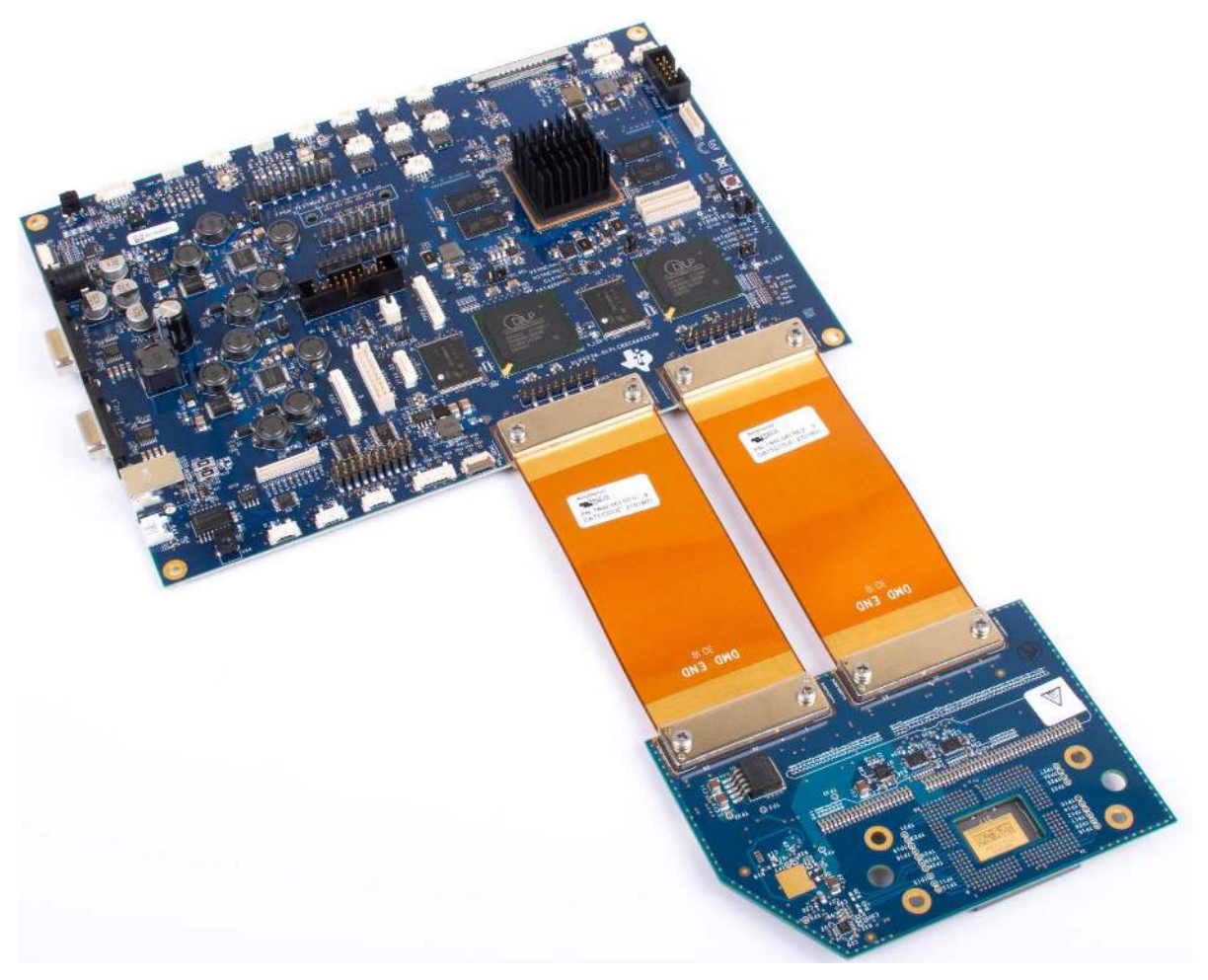

Figure 2-3. EVMs Connected

#### 2.3 Powering-up the DLPLCRDC4422EVM and preparing for the DLPLCRDC4422EVM to be programmed

Before powering up the EVM, ensure the included DLPLCRDC4422EVM jumpers are in the correct positions. The jumper locations are listed in Section 3.1.1 .

| Jumper                                | Description (Bold Indicates Default Position)                                                                              |
|---------------------------------------|----------------------------------------------------------------------------------------------------|
| J11 - Front End 12V                   | Unistalled - Main Board is Powered From its Own AC Adaptor<br>Installed - Front End Board Provides Power to Main Board     |
| J14 - Blue LED enable or Lamp Ballast | Pins 1,2 connected Blue LED Enable<br>Pins 2,3 connected Lamp Mode                                                         |
| J28 - TDO1 or TDO2                    | Pins 1,2 connected TDI in to slave is from TDO1 from Master<br>Pins 2,3 connected TDI in to slave is from TDO2 from Master |
| J29 - Manual Reset                    | Uninstalled - Normal Operation<br>Installed - Hold in Reset                                                                |
| J31 - Hold in Boot Loader             | Uninstalled - Normal Operation<br>Installed - Hold in Boot Loader                                                          |

#### Table 2-1. Reference Designators

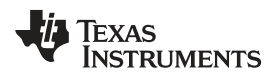

| Jumper                                                       | Description (Bold Indicates Default Position)                                     |  |  |
|--------------------------------------------------------------|-----------------------------------------------------------------------------------|--|--|
| J32 - Vx1 Swap P/N                                           | Uninstalled - Swapping P and N<br>Installed - Not Swapping P and N                |  |  |
| J33 - Vx1 Swap Bit Order                                     | Uninstalled - Swapping Bit Order<br>Installed - Not Swapping Bit Order            |  |  |
| J34 - LED Enable Invert                                      | Pins 1,2 connected LED_EN inverted<br>Pins 2,3 connected LED_EN not inverted      |  |  |
| J38 - Light to Frequency Sensor or ADC Integrating<br>Sensor | Pins 1,2 connected ADC Integrating Sensor<br>Pins 2,3 connected Comparator Sensor |  |  |
| J40 - High Current Fan 5 or Fan 6                            | Pins 1,2 connected for High Current Fan 5<br>Pins 2,3 connected for Fan 6         |  |  |

#### Table 2-1. Reference Designators (continued)

Jumper J31 is the "Hold BL" jumper. This jumper is used to put the DLPLCRDC4422EVM into boot loader mode, which allows the DLPC4422 controllers to be programmed. Connect this jumper to prepare the DLPLCRDC4422EVM to be programmed.

To power up the DLPLCRDC4422EVM, a 12V, 5A power supply is needed. Ensure the power supply is functional and the switch SW1 on the EVM is set to off before connecting the power supply to the EVM. Connecting the power supply when the switch is in the off position may prevent damage to the DLPLCRDC4422EVM from poor power connections. The image below shows SW1 in the on position.

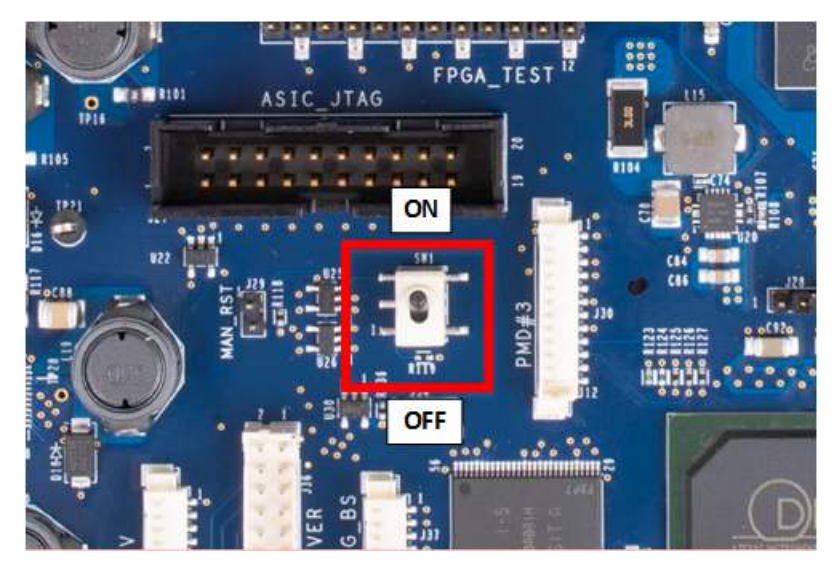

Figure 2-4. ON/OFF Switch

Once the power supply has been connected to the DLPLCRDC4422EVM, the switch SW1 can be flipped to the "on" position. You can then plug in the USB cable into the board to prepare for programming the board.

#### 2.4 Programming the DLPLCRDC4422EVM and Displaying a SPLASH image

Follow these steps in order to download and configure the DLPC4422 GUI.:

- 1. Download and install the DLPDLCR660TEVM Firmware SW package. The Projector Control (.projector) and Firmware binary(.img) files will be located in the install directory. The same procedure applies to the DLPDLCR470TEVM with the appropriate firmware.
- 2. Setting up Communication Preferences:
  - a. DLPC4422 GUI supports USB and I2C communication. To change these settings, please go to Edit- >Preferences->Communication.

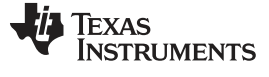

#### Programming the DLPLCRDC4422EVM and Displaying a SPLASH image

| 🖻 🛍 🗉 % 🛛 🛠 🕅 😂 🚺                  | ± ± ± ● ■ Run + 🖡     |                                               |
|------------------------------------|-----------------------|-----------------------------------------------|
| DI PC4422 GUT                      | Preferences           |                                               |
| Projector Control     Flash Loader |                       | Communications                                |
|                                    | Output - Memory / Log | Projector Interface                           |
|                                    | Communications        | 12C Interfaces                                |
|                                    | Flash Loader          | DeVaSys http://www.devasys.com                |
|                                    |                       | I2C Tools http://www.i2ctools.com     Concess |
|                                    |                       | SPI Interfaces                                |
|                                    |                       | Cypress                                       |
|                                    |                       | USB Interfaces                                |
|                                    |                       | USB                                           |
|                                    |                       | Serial Dort                                   |
|                                    |                       | Cinema Interfaces 🔹                           |
|                                    |                       | DeVaSys: USB-I2C/IO                           |
|                                    |                       | Speed: 100 KHz 👻                              |
|                                    |                       | Enable Debug Logging                          |

Figure 2-5. DeVaSys Communication Configuration

b. For USB, please select the USB interface. Note: USB is the preferred method to download the firmware flash image to the projector as it is much faster than I2C.

| ect                                                     | × Preferences                                  |                                                                                                    |
|---------------------------------------------------------|------------------------------------------------|----------------------------------------------------------------------------------------------------|
| - DLPC4422 GUI<br>- Projector Control<br>- Flash Loader | Freicices                                      | Communications                                                                                                    |
|                                                         | Output - Memory / Log<br>Output - Font / Speed | Projector Interface                                                                                                    |
|                                                         | Communications<br>Flash Loader                 | I2C Interfaces <ul> <li>DeVaSys</li> <li>http://www.devasys.com</li> <li>I2C Tools</li> <li>http://www.j2ctools.com</li> <li>Cypress</li> <li>USB Interfaces</li> <li>VISB</li> <li>Serial/UART Interfaces</li> <li>Serial port</li> <li>Cinema Interfaces</li> <li>Visition</li> </ul> |
|                                                         |                                                | USB Device Identification<br>Vendor: 0x451<br>Product: 0x2000                                                                                                    |

Figure 2-6. USB Communication Configuration

c. An error message may appear saying the USB driver cannot be opened. This is expected, as we have not yet enabled communication on the board. Click "OK" on this error.

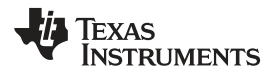

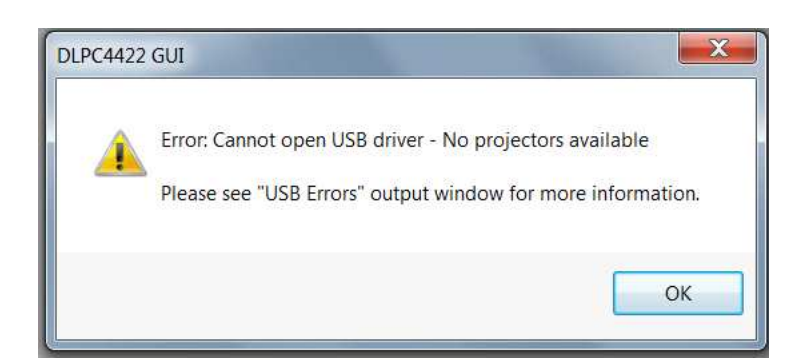

Figure 2-7. Error Message

- 3. Projector Control Configuration:
  - a. Run the DLPC4422 GUI tool and select the Projector Control sub-tool

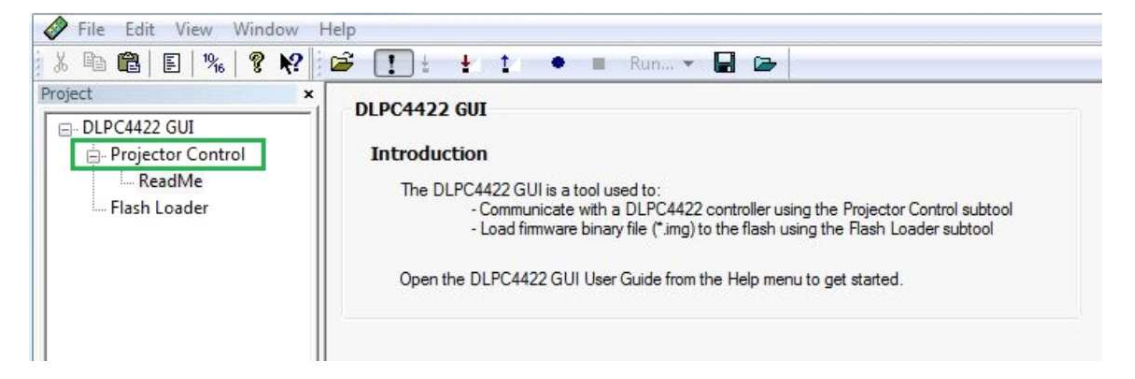

Figure 2-8. Projector Control Menu

b. Select Open Projector File then select Add. Navigate to the .projector file location installed in step 1

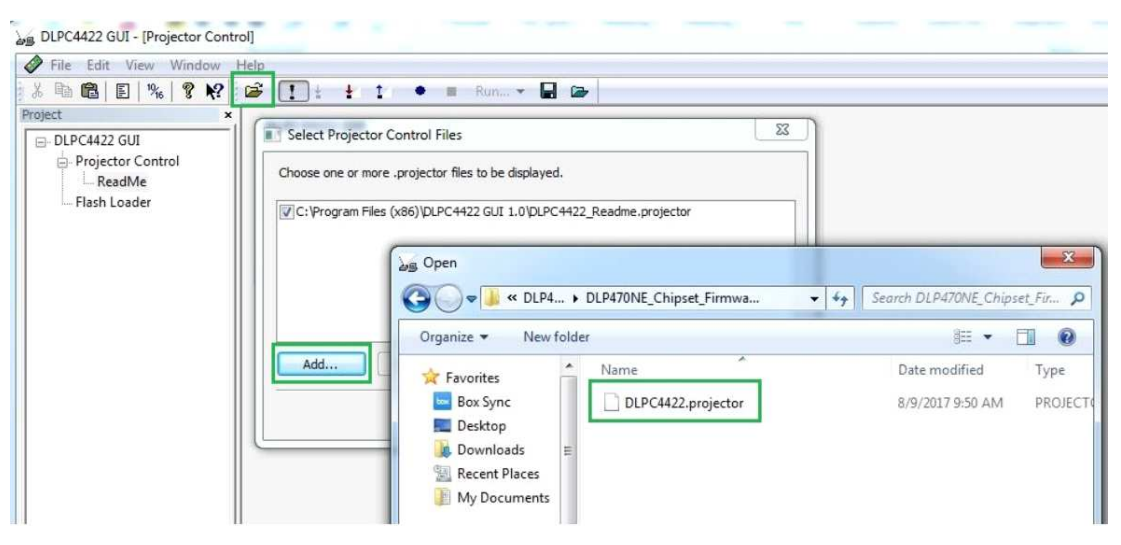

Figure 2-9. Adding DLPC4422 Projector Control File

c. Ensure the desired Projector Control file is checked, then select OK. Note: If you want to use one Projector Control file at a time, please deselect the files you do not want to see before selecting OK.

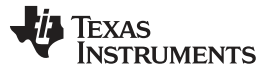

#### Programming the DLPLCRDC4422EVM and Displaying a SPLASH image

www.ti.com

| File Edit View Window                       | Help                                                                                                    |
|---------------------------------------------|----------------------------------------------------------------------------------------------------|
| X = 10 💼   E   %   🤋 №                      | 😂 🚺 ± ±4 ±4 🔹 🖷 Run 🛪 🖬 🗁                                                                                                    |
| - DLPC4422 GUI - Projector Control - ReadMe | Choose one or more .projector files to be displayed.                                                                                                    |
| 🦮 Flash Loader                              | C:\Program Files (x86)\DLPC4422 GUI 1.0\DLPC4422 Readme.oroiector         C:\Texas Instruments-OLP\DLP470NE-8.0\DLP470NE SW Package\DLP470NE_Chipset_Firm         Add       Change         Remove       Move Up         Move Down         OK       Cancel |

Figure 2-10. Projector Control File for the Chosen Chipset

d. Once this file is loaded, you can navigate through its pages to control a DLPC4422 controller.

| t ×                                                                                                    |                                                                                                    |
|----------------------------------------------------------------------------------------------------|----------------------------------------------------------------------------------------------------|
| DLPC4422 GUI Projector Control Batch Files 3D Support Autolock Color Wheel DDP Control/Status Display DMD Image Image Hue/CCA Lamp/Fans Memory Peripherals Pulse Width Modulation SPI Busses SSI Source System Tasks Test Point Multiplexer DynamicBlack(tm) BrightSync(tm) Flash Loader | Status:<br>Error Options<br>Stop Batch File on first error<br>Display message box on error<br>Logging Options<br>Log to output window (verbose)<br>Log to file<br>(log filename is same as batch file,<br>but with .log extension)<br>(press F1 for help on batch file commands) |

Figure 2-11. DLPC4422 Projector Control Menu

#### 4. Flash Loader Configuration:

a. Select the Flash Loader sub-tool, and then select the Browse button. The default location after downloading the EXE file should be "C:\Texas Instruments-DLP\DLP660TE-8.1\SW V8.1\DLP660TE\_Chipset\_Firmware\_v8.1". After navigating to this directory, select the "Flash\_DUAL\_DLPC4422\_DLP660TE\_LED.img" file and click on "open".

| 🖉 File Edit View Window Help |                                                                                                    |                                                 |  |  |
|------------------------------|----------------------------------------------------------------------------------------------------|-------------------------------------------------|--|--|
| X 🖻 🛍   E   %   🤋 🕅 🖆 👎      | 🗄 🗄 İ 🔹 🖷 Run 👻 🔛                                                                                                    |                                                 |  |  |
| Project                      | Flash Image File:                                                                                                    | Flash Image File:<br>\Flash.img                 |  |  |
|                              | Select File                                                                                                    | 23                                              |  |  |
|                              | OO = 😺 « DLP4 > DLP470NE_Chipset_Firmwa 4                                                                                                    | Search DLP470NE_Chipset_Fir 🔎                   |  |  |
|                              | Organize 👻 New folder                                                                                                    | #= • 📶 🔞                                        |  |  |
|                              | Image: My Documents       Name         Image: Libraries       Image: Flash_DDPC4422_DLP470NE_LED.img         Image: Documents       Image: Music         Image: Pictures       Image: Pictures         Image: Radik       Image: Pictures         Image: Videos       Image: Pictures         Image: Videos | Date modified Type<br>8/8/2017 3:01 PM Disc Ima |  |  |
|                              | GSDisk (C:)                                                                                                    | Flash Image Files (*.img)                       |  |  |

Figure 2-12. Loading the Flash Image

b. Select Complete Image Download for first time download. The flash should have the boot loader pre-loaded; uncheck the Skip Boot Loader Area. Check this only if you need to upgrade the bootloader.

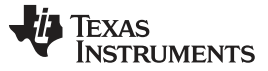

#### Programming the DLPLCRDC4422EVM and Displaying a SPLASH image

| File Edit View Window Help                                |                                                                                                    |  |  |
|-----------------------------------------------------------|----------------------------------------------------------------------------------------------------|--|--|
| 5 🛍 🛍   E   %   💡 📢 📴 !                                   | 🛓 🛔 1 🔹 🔳 Run 👻 🔛 📾                                                                                                    |  |  |
| ject<br>DLPC4422 GUI<br>Projector Control<br>Flash Loader | ► Flash Image File: C:\Texas Instruments-DLP\DLP470NE-8.0\DLP470NE SW ▼ Brows Options ○ Partial Image Download (fastest: only updates changed sectors) ● Complete Image Download (slowest: downloads entire image) |  |  |
|                                                           | Skip Boot Loader Area: 128 KB  Erase all sectors                                                                                                    |  |  |
|                                                           | Enter Sector Range of Image Data to be updated (in Hex)<br>Start: 0x0 End: 0x0                                                                                                    |  |  |
|                                                           | Flash Type<br>ASIC Flash                                                                                                    |  |  |
|                                                           | Start Download Reset Bus<br>Status<br>Interface: USB vid=0 pid=0<br>(Use Edit->Preferences to configure the communication interface.)                                                                              |  |  |
|                                                           | Ready to download flash image.                                                                                                    |  |  |

#### Figure 2-13. Downloading Image unto the EVM

c. 7. Connect DLPLCRDC4422EVM to PC via USB. Ensure USB communication capability by clicking "Reset Bus" on the bootloader menu in the DLPC4422 GUI. The "Status" field should look as follows:

| Status     |                                                          |  |  |  |  |
|------------|----------------------------------------------------------|--|--|--|--|
| Interface: | USB vid=0x451 pid=0x4421 (USB HID Class)                 |  |  |  |  |
| (Use Edit- | ->Preferences to configure the communication interface.) |  |  |  |  |
|            | Bus Reset                                                |  |  |  |  |
|            |                                                          |  |  |  |  |
|            |                                                          |  |  |  |  |

Figure 2-14. Communication Between GUI and EVMs

- **NOTE:** If there is an issue with USB communication, turn off DLPLCRDC4422EVM and disconnect then reconnect USB cable and power on board.
- d. Select Start Download to begin.
- e. Click "Start Download". The loading process should take between 5 and 10 minutes.

- f. After the download has completed, switch SW1 to "off" and switch the power to the UUT off. Remove the jumper on J31 from the DLPLCRDC4422EVM board.
- g. After removing the jumper, re-enable power to the DLPLCRDC4422EVM. Switch SW1 to the "On" position. A Red LED should appear after a few seconds. The Red LED will shut off and a green LED will begin blinking. After the blinking LED appears, the DLP Texas Instruments logo should be visible on the DMD for a few seconds. The DMD should be appear as follows:

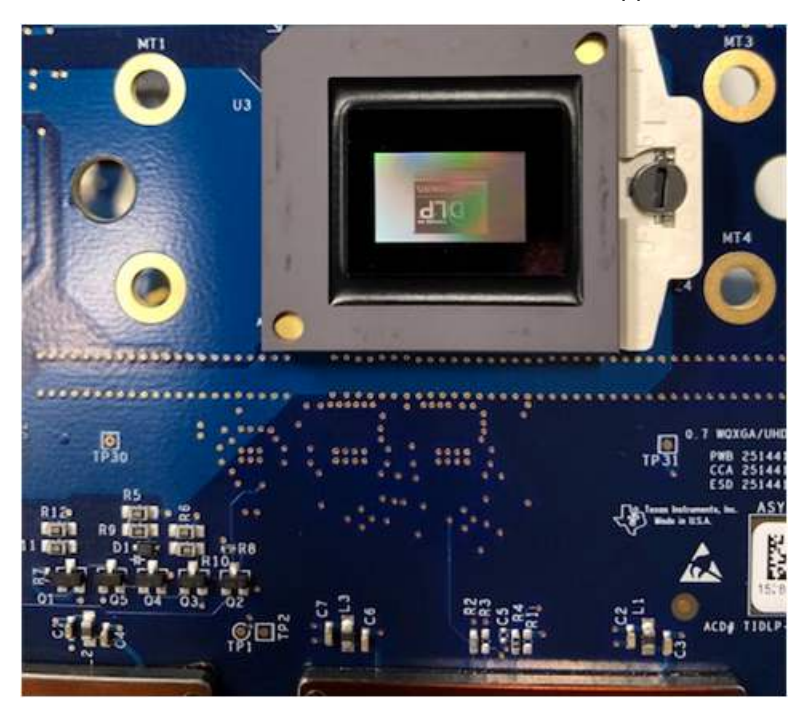

Figure 2-15. Splash Image Displayed on DMD

Turn the switch back to the "off" position before connecting the USB cable to DLPLCRDC4422EVM. The power supply does not have to be disconnected before connecting the USB cable. Once the USB cable is connected to the DLPLCRDC4422EVM (and the PC), turn the switch on the DLPLCRDC4422EVM to the "on" position.

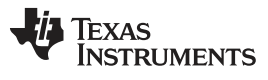

Troubleshooting

www.ti.com

### 2.5 Troubleshooting

| Problem                                                                                                    | Possible solutions                                                                                                    |
|----------------------------------------------------------------------------------------------------|----------------------------------------------------------------------------------------------------|
| USB Communication Error<br>USB Communication Error<br>From Cannot open USB driver - No projectors available<br>Please see "USB Errors" output window for more information<br>OK<br>Figure 2-16. USB Communication Error | Verify the correct communication settings have been applied. Ensure the USB cable is connected both to the projector and computer.                                                                                                    |
| I2C communication error<br>DLPC4422 GUI<br>ERROR: Could not find a DeVaSys device to open.<br>OK<br>Figure 2-17. I2C communication error<br>Programming Mode error                                                      | Verify the correct communication settings have been<br>applied. Ensure a DeVaSys box and the appropriate USB<br>and I2C cables are connected.<br>Please check your connection settings and try again. Note:<br>If this occurs only occasionally, increase the programming<br>delay to 20000ms.                                                                                                    |
| DLPC4422 GUI       23         Image: Error: Unable to enter device programming mode.         OK         OK                                                                                                    | Flash Loader         Output - Memory / L         Output - Font / Spectrom         Communications         Flash Loader         Programming Mode Delay         2000  Killseconds                                                                                                    |
| Tool bars or panels missing                                                                                                    | File       Edit       View       Window       Help         Output       Image: Image: Ima |

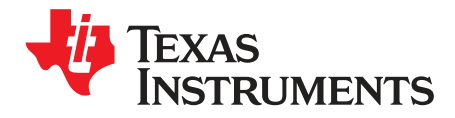

This chapter introduces all the connections and test points available on the DLPLCRDC4422EVM and DLPDLCR660TEVM.

#### 3.1 DLPLCRDC4422EVM Connections

Figure 3-1 depicts the switches and connectors with their respective locations. Note that neither cables nor the power supply is included with the module.

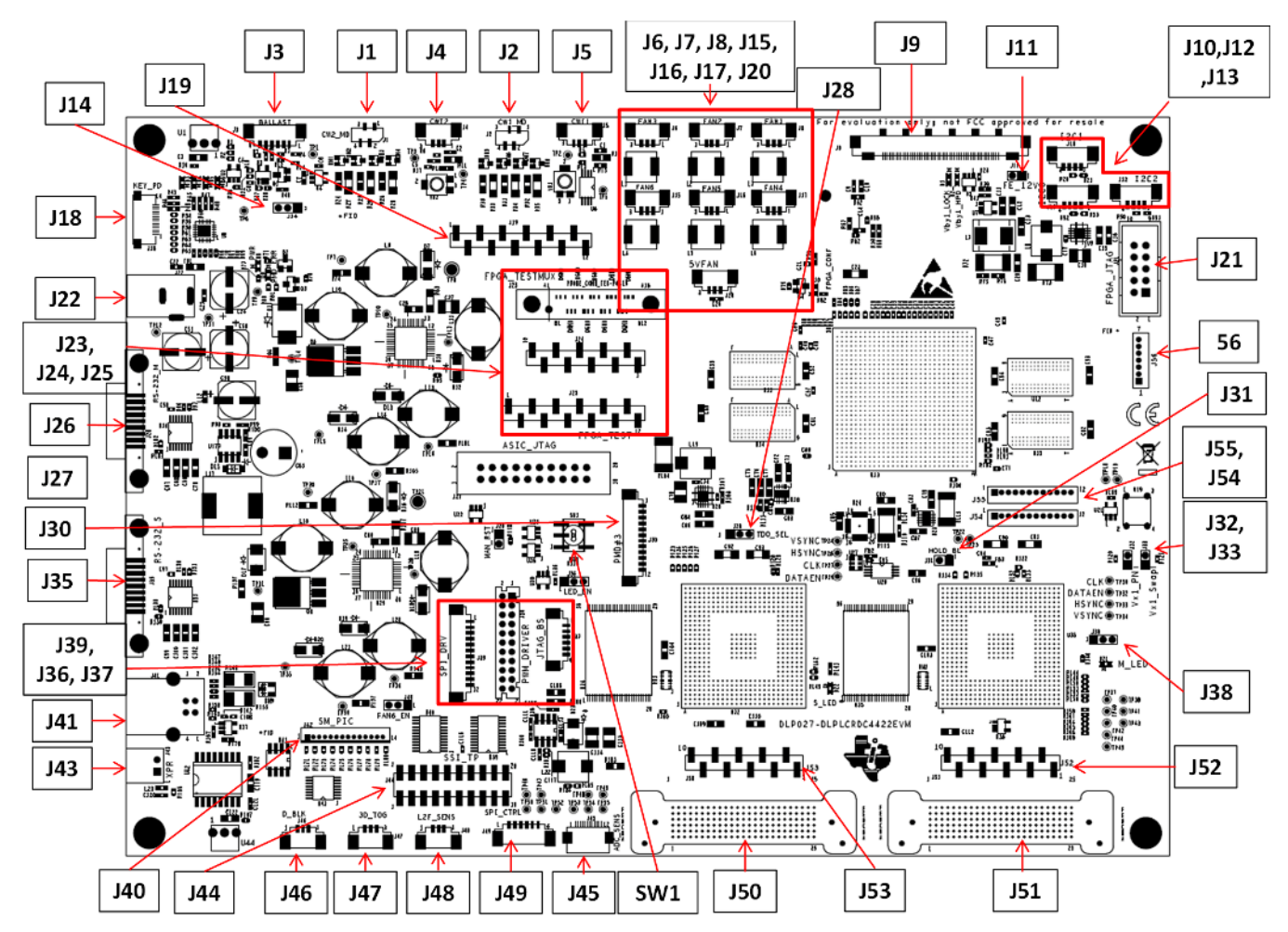

#### Figure 3-1. DLPLCRDC4422EVM Connectors (Top View)

#### 3.1.1 Connectors

- 1. J1 Colorwheel #2 motor drive
- 2. **J2** Colorwheel #1 motor drive

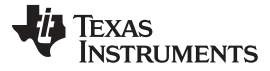

#### DLPLCRDC4422EVM Connections

www.ti.com

- 3. J3 Lamp Ballast Control
- 4. **J4** Colorwheel #2 Index Sensor
- 5. **J5** Colorwheel #1 Index Sensor
- 6. **J6** Fan #3
- 7. **J7** Fan #2
- 8. J8 Fan #1
- 9. J9 V-By-One Input
- 10. **J10** I2C1 Bus
- 11. **J11** FE\_12V
- 12. **J12** I2C2 Bus
- 13. **J13** I2C0 Bus
- 14. J14 Blue\_LED\_EN / Lamp Mode
- 15. **J15** FAN #6
- 16. **J16** FAN #5
- 17. **J17** FAN #4
- 18. J18 Keyboard Interface
- 19. J19 FPGA Testmux Header
- 20. **J20** 5V Fan
- 21. J21 FPGA\_JTAG
- 22. J22 12V Input
- 23. J23 FPGA Testmux
- 24. J24 FPGA Testmux Header
- 25. **J25** FPGA Test Points
- 26. J26 RS\_232\_M (Master)
- 27. J27 ASIC JTAG
- 28. J28 JTAG TDO1/2 Bus Selection
- 29. J29 Manual Reset Jumper
- 30. J30 Optional DLP1000 #3 Header
- 31. **J31** HOLD\_BL
- 32. J32 Vx1 Swap PN
- 33. J33 Vx1 Swap Bit Order
- 34. J34 LED\_EN
- 35. J35 RS\_232\_S (Slave)
- 36. J36 PWM SSI Driver I/F
- 37. J37 JTAG Boundary Scan
- 38. J38 ADC Sensor Interface
- 39. J39 SPI Driver and Control I/F
- 40. J40 FAN6\_EN
- 41. **J41** Mini-USB
- 42. J42 SM\_PIC (Actuator Test Points)
- 43. **J43** XPR
- 44. **J44** SSI\_TSP
- 45. J45 ADC Integrating Sensor Board I/F
- 46. **J46** D\_BLK
- 47. J47 3D\_TOG

TEXAS INSTRUMENTS

www.ti.com

- 48. J48 L2F\_Sens
- 49. J49 SSI SPI Control
- 50. J50 Flex Cable Connector
- 51. J51 Flex Cable Connector
- 52. J52 4422 (Master) Testpoints
- 53. J53 4422 (Slave) Testpoints
- 54. J54 Actuator Interface
- 55. J55 Actuator Interface
- 56. J56 Actuator Interface

#### 3.1.2 TestPoints

- 1. TP1 LAMPLITZ\_FLTR
- 2. TP2 CW1 Sense Input
- 3. TP3 CW2 Sense Input
- 4. TP4 CW\_INDEX2
- 5. TP5 CW\_INDEX1
- 6. TP6 LMPCTRL
- 7. **TP7** P5V M
- 8. **TP8** GND
- 9. **TP9** P12V
- 10. TP10 A1P8V M
- 11. **TP11** P12V
- 12. **TP12** GND
- 13. TP13 CW\_PWM1
- 14. **TP14** P1P1V\_M
- 15. **TP15** P1P8V\_M
- 16. TP16 P3P3V\_M
- 17. **TP17** P2P5V\_M
- 18. **TP18** ACT\_SYNC\_0
- 19. **TP19** ACT\_SYNC\_1
- 20. **TP20** P5V\_S
- 21. **TP21** GND
- 22. **TP22** EXT\_ARSTZ
- 23. **TP23** MTR\_ARSTZ
- 24. TP24 S\_P1\_VSYNC
- 25. **TP25** A1P8V\_S
- 26. **TP26** S\_P1\_HSYNC
- 27. TP27 S P CLK1
- 28. **TP28** CW\_PWM2
- 29. TP29 S P DATAEN1
- 30. TP30 M P CLK1
- 31. **TP31** P1P1V\_S
- 32. TP32 M P DATAEN1
- 33. **TP33** M\_P1\_HSYNC
- 34. **TP34** M\_P1\_VSYNC
- 35. TP35 P1P8V\_S

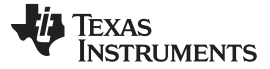

DLPLCRDC4422EVM Connections

36. TP36 - P3P3V\_S 37. TP37 - SSP0\_CSZ0 38. TP38 - DADSTB 39. TP39 - P2P5V\_S 40. TP40 - SSP0 CSZ1 41. TP41 - SSP0\_RXD 42. TP42 - SSP0\_CSZ2 43. TP43 - A\_SSP0\_CLK 44. TP44 - SSP0\_CSZ3 45. TP45 - A\_SSP0\_TXD 46. TP46 - LED\_SCLK 47. **TP47** - LED\_DIN 48. TP48 - ADC SCLK 49. TP49 - ADC\_SDO 50. **TP50** - LED\_DOUT 51. TP51 - LED\_OE 52. TP52 - LED\_DIR 53. TP53 - ADC\_RST 54. TP54 - ADC\_SDIN 55. TP55 - ADC\_CSZ 56. TP500 - GND

26

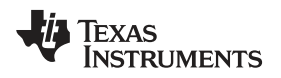

#### 3.2 DLPDLCR660TEVM Connections

Figure 3-2 depicts the switches and connectors with their respective locations.

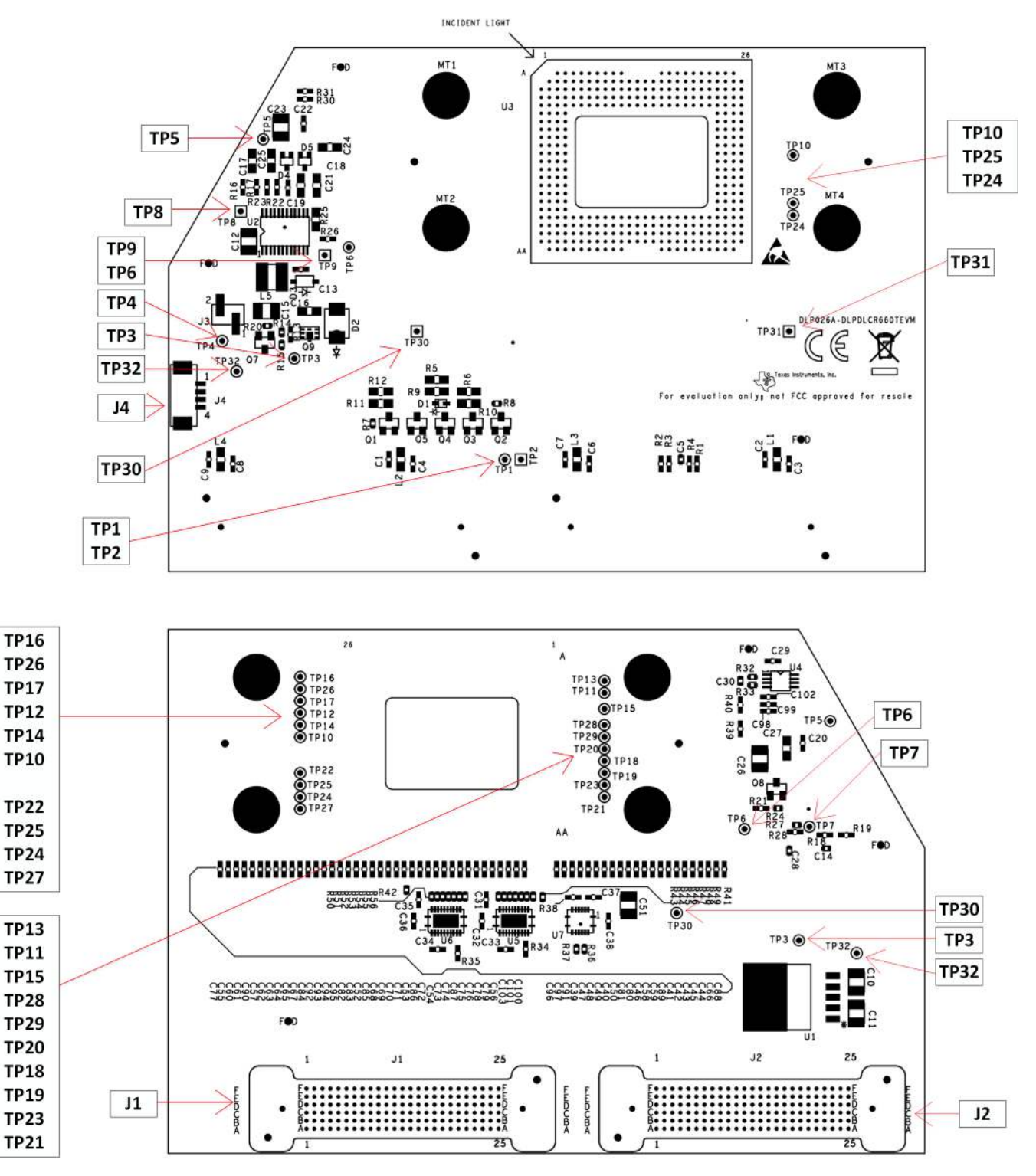

Figure 3-2. DLPDLCR660TEVM Test Points and Connectors

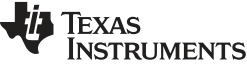

DLPDLCR660TEVM Connections

www.ti.com

- 3.2.1 Test Points
  - 1. **TP1** DMD\_P3P3V
  - 2. TP2 GND
  - 3. TP3 VOFFSET
  - 4. TP4 EN\_OFFSET
  - 5. TP5 VRESET
  - 6. **TP6** VBIAS
  - 7. TP7 PG\_OFFSET
  - 8. **TP8** GND
  - 9. **TP9** GND
  - 10. TP10 MBRST0\*
  - 11. TP11 MBRST1\*
  - 12. TP12 MBRST2\*
  - 13. TP13 MBRST3\*
  - 14. TP14 MBRST4\*
  - 15. TP15 MBRST5\*
  - 16. TP16 MBRST6\*
  - 17. **TP17** MBRST7\*
  - 18. **TP18** MBRST8\*
  - 19. **TP19** MBRST9\*
  - 20. TP20 MBRST10\*
  - 21. TP21 MBRST11\*
  - 22. TP22 MBRST12\*
  - 23. TP23 MBRST13\*
  - 24. TP24 MBRST15\*
  - 25. TP25 MBRST14\*
  - 26. **TP26** N/A
  - 27. **TP27** N/A
  - 28. **TP28** N/A
  - 29. **TP29** N/A
  - 30. **TP30** GND
  - 31. TP31 GND
  - 32. **TP32** DMD\_P1P8V

NOTE: (\*) - These signals are not internally connected in the DMD

#### 3.2.2 Connectors

- 1. J1 Flex Cable Connector
- 2. J2 Flex Cable Connector
- 3. **J4** I2C

#### 3.3 DLPDLCR470TEVM Connections

depicts the switches and connectors with their respective locations.

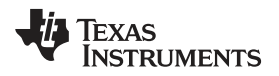

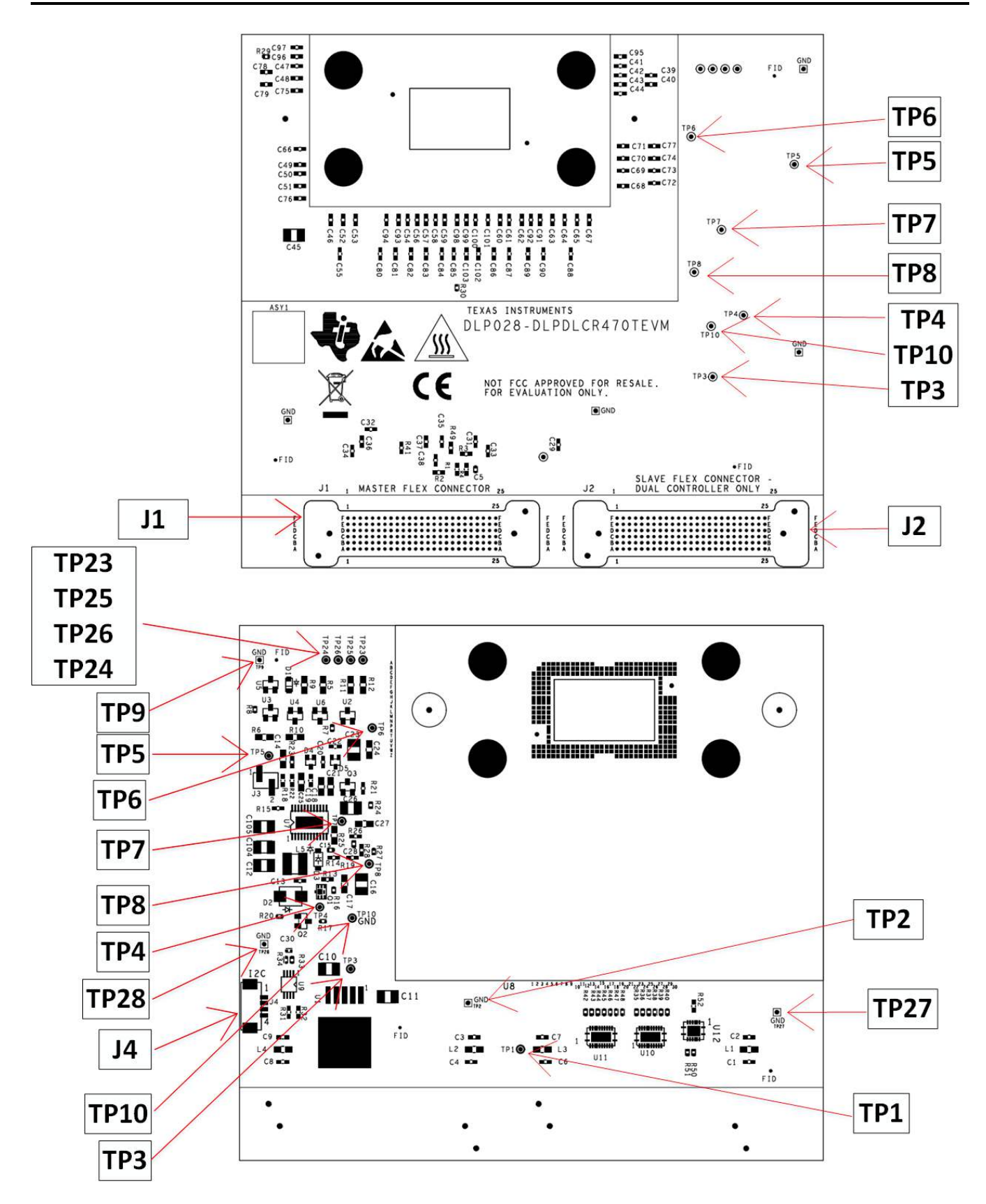

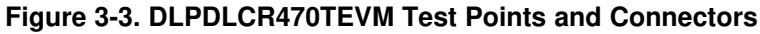

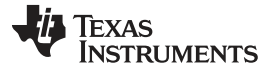

DLPDLCR470TEVM Connections

- 3.3.1 Test Points
  - 1. TP1 DMD\_P3P3V
  - 2. TP2 GND
  - 3. **TP3** DMD\_P1P8V
  - 4. TP4 VOFFSET
  - 5. TP5 EN\_OFFSET
  - 6. TP6 VRESET
  - 7. **TP7** VBIAS
  - 8. TP8 PG\_OFFSET
  - 9. **TP9** GND
  - 10. **TP10** GND
  - 11. TP23 BIST\_A
  - 12. **TP24** BIST\_B
  - 13. TP25- BIST\_C
  - 14. TP26- BIST\_D
  - 15. **TP27** GND
  - 16. **TP28** GND

#### 3.3.2 Connectors

- 1. J1 Flex Cable Connector
- 2. J2 Flex Cable Connector
- 3. **J4** I2C

Connections

30

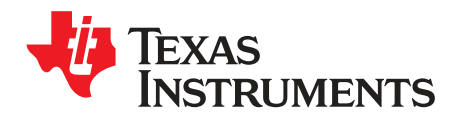

# **Power Supply Requirements**

#### 4.1 External Power Supply Requirements

The DLPLCRDC4422EVM does not include a power supply. The external power supply requirements are:

- Nominal voltage: 12-V DC -5%/+10%
- Maximum Output Current: 7 A
- DC connector size:
  - Inner diameter: 2.5 mm
  - Outer diameter: 5.5 mm
  - Shaft: 9.5-mm female, center positive
- Efficiency level: V
- A recommended power supply is
- Digi-Key part number 993-1009-ND, or equivalent

**NOTE:** External Power Supply Regulatory Compliance Certifications: Recommend selection and use of an external power supply, which meets TI's required minimum electrical ratings in addition to complying with applicable regional product regulatory and safety certification requirements such as (by example) UL, CSA, VDE, CCC, PSE, and so forth.

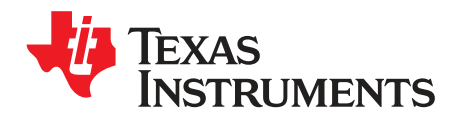

Chapter 5 DLPU077A–March 2019–Revised June 2019

## Safety

### 5.1 Caution Labels

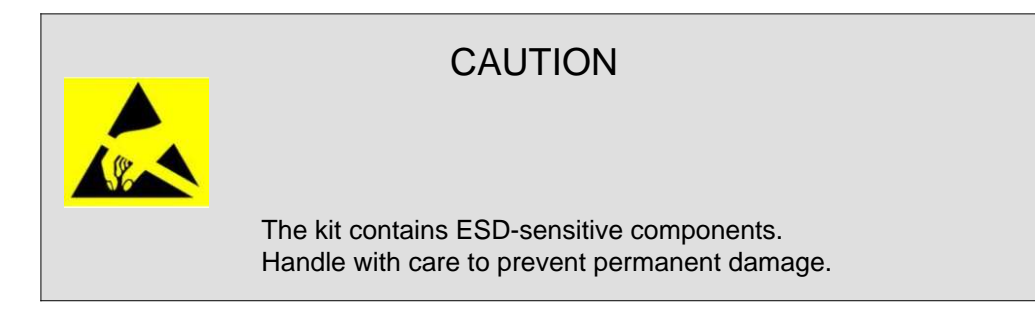

#### 5.2 If You Need Assistance

Refer to the *DLP E2E Community support forums*.

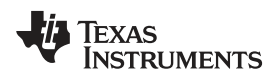

Page

#### **Revision History**

NOTE: Page numbers for previous revisions may differ from page numbers in the current version.

| Changes fro | om Original | (March | 2019) to | A Revision |
|-------------|-------------|--------|----------|------------|
|-------------|-------------|--------|----------|------------|

| Added DLPDLCR470TEVM to the User's Guide; a global change | 5 |
|-----------------------------------------------------------|---|
| Changed "Together" to "in pairs" in Section 1.2           | 6 |

• Removed text "Note that neither the cables nor the power supply are included with the module." from Section 3.2. .... 27

### IMPORTANT NOTICE AND DISCLAIMER

TI PROVIDES TECHNICAL AND RELIABILITY DATA (INCLUDING DATA SHEETS), DESIGN RESOURCES (INCLUDING REFERENCE DESIGNS), APPLICATION OR OTHER DESIGN ADVICE, WEB TOOLS, SAFETY INFORMATION, AND OTHER RESOURCES "AS IS" AND WITH ALL FAULTS, AND DISCLAIMS ALL WARRANTIES, EXPRESS AND IMPLIED, INCLUDING WITHOUT LIMITATION ANY IMPLIED WARRANTIES OF MERCHANTABILITY, FITNESS FOR A PARTICULAR PURPOSE OR NON-INFRINGEMENT OF THIRD PARTY INTELLECTUAL PROPERTY RIGHTS.

These resources are intended for skilled developers designing with TI products. You are solely responsible for (1) selecting the appropriate TI products for your application, (2) designing, validating and testing your application, and (3) ensuring your application meets applicable standards, and any other safety, security, regulatory or other requirements.

These resources are subject to change without notice. TI grants you permission to use these resources only for development of an application that uses the TI products described in the resource. Other reproduction and display of these resources is prohibited. No license is granted to any other TI intellectual property right or to any third party intellectual property right. TI disclaims responsibility for, and you will fully indemnify TI and its representatives against, any claims, damages, costs, losses, and liabilities arising out of your use of these resources.

TI's products are provided subject to TI's Terms of Sale or other applicable terms available either on ti.com or provided in conjunction with such TI products. TI's provision of these resources does not expand or otherwise alter TI's applicable warranties or warranty disclaimers for TI products.

TI objects to and rejects any additional or different terms you may have proposed.

Mailing Address: Texas Instruments, Post Office Box 655303, Dallas, Texas 75265 Copyright © 2022, Texas Instruments Incorporated